## **Steps for Registration**

1. First fill the Register form in Website Name, Email Address, Password, Conform Password

|                              | BHANDT                                                                                                    |                      |
|------------------------------|----------------------------------------------------------------------------------------------------|----------------------|
|                              | Name                                                                                                    |                      |
|                              | Email                                                                                                    |                      |
|                              | Password                                                                                                    |                      |
|                              | Confirm Password                                                                                                    |                      |
|                              | Already registered? <b>REGISTER</b>                                                                                                    |                      |
|                              | BHANDT                                                                                                    |                      |
| Thar<br>your<br>you?<br>anot | nks for signing up! Before getting started, could you<br>email address by clicking on the link we just emaile<br>If you didn't receive the email, we will gladly send y<br>her. | verify<br>d to<br>ou |
| R                            | ESEND VERIFICATION EMAIL                                                                                                    | <u>Log Out</u>       |

2. Do not click on RESENT VERIFICATION EMAIL if you don't receive the mail then click RESENT VERIFICATION EMAIL 3. Open Email Address in the Browser

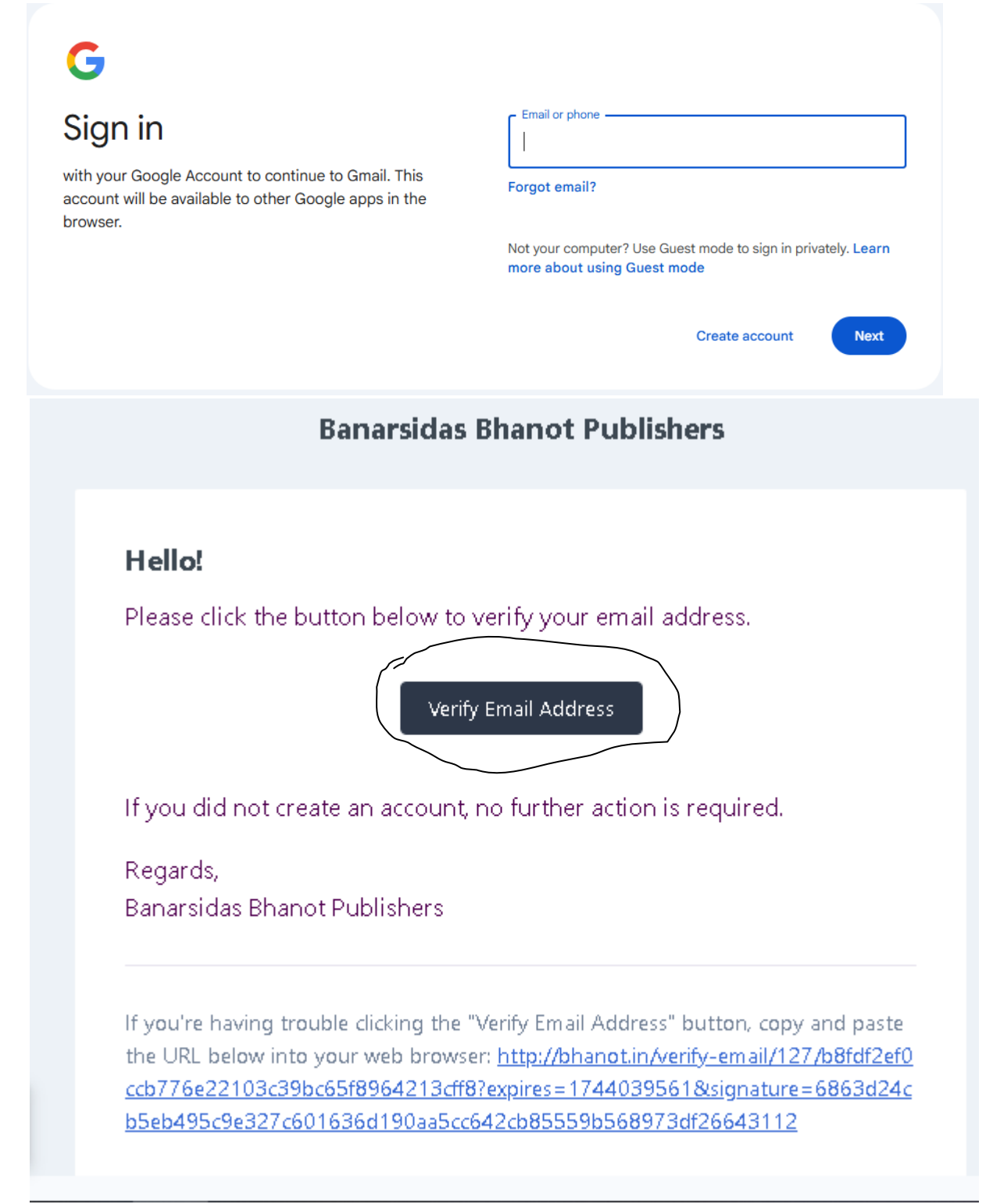

4. Check Mail and Click on Verify Email Address

## 5. if you don't find the Verification email check on Spam Mail

| Inbox      | 4                                                                                                    |                                                                        | <u> </u>                                                                                                    |                                                                                                    |                                                                                                    |                                                                                                    |
|------------|----------------------------------------------------------------------------------------------------|------------------------------------------------------------------------|----------------------------------------------------------------------------------------------------|----------------------------------------------------------------------------------------------------|----------------------------------------------------------------------------------------------------|----------------------------------------------------------------------------------------------------|
| Starred    |                                                                                                    |                                                                        | Me                                                                                                    | essages that have be                                                                                                    | en in Spam more than 30 days will be automatically deleted. Delete all spam messages now                                                                                                    |                                                                                                    |
| Snoozed    |                                                                                                    |                                                                        |                                                                                                    |                                                                                                    |                                                                                                    |                                                                                                    |
| Important  |                                                                                                    |                                                                        | D Banarsi                                                                                                    | das Bhanot P.                                                                                                    | Verify Email Address - Banarsidas Bhanot Publishers Hello! Please click the button below to ve                                                                                                    | eri 3:07 PM                                                                                                    |
| Chats      |                                                                                                    |                                                                        | Ď Banarsi                                                                                                    | idas Bhanot P.                                                                                                    | Verify Email Address - Banarsidas Bhanot Publishers Hello! Please click the button below to                                                                                                    | Ve Apr 9                                                                                                    |
| Sent       |                                                                                                    |                                                                        | ∑ Banarsi                                                                                                    | idas Bhanot P.                                                                                                    | Verify Email Address - Banarsidas Bhanot Publishers Hello! Please click the button below to                                                                                                    | ve Apr 8                                                                                                    |
| Drafts     | 1                                                                                                    |                                                                        | Samsur                                                                                                    | ng Electronics                                                                                                    | The all-new Galaxy A36 5G with Awesome Intelligence - Switch now and enjoy attractive                                                                                                    | of Apr 6                                                                                                    |
| All Mail   |                                                                                                    |                                                                        |                                                                                                    |                                                                                                    |                                                                                                    |                                                                                                    |
| Spam       | 6                                                                                                    |                                                                        | 🗁 Isha We                                                                                                    | est                                                                                                    | Isha (West Region) Programs Newsletter - April 2025 - Your Apr Newsletter - Isha West Re                                                                                                    | agi Apr 4                                                                                                    |
| Trash      |                                                                                                    |                                                                        | ∑ Samsur                                                                                                    | ng Electronics                                                                                                    | Be the first to experience smart living with Samsung - Register now to explore the future                                                                                                    | of Mar 25                                                                                                    |
| Categories |                                                                                                    |                                                                        | ∑ Samsur                                                                                                    | ng Electronics                                                                                                    | From capturing to discovering music - The new Galaxy S25 Ultra makes it easy Trade                                                                                                    | Har 12                                                                                                    |
|            | Inbox<br>Starred<br>Snoozed<br>Important<br>Chats<br>Sent<br>Drafts<br>All Mail<br>Spam<br>Trash<br>Categories | Inbox4StarredSnoozedImportantChatsSent1Drafts1All Mail6TrashCategories | Inbox     4       Starred     1       Shoozed     1       Important     1       Chats     1       Sent     1       Drafts     1       All Mail     1       Trash     1       Categories     1 | Inbox     4     5     1       Starred     Important     Important     Important       Chats     Important     Important     Important       Chats     Important     Important     Important       Drafts     1     Important     Important       All Mail     Important     Important     Important       Crafts     1     Important     Important       Crafts     1     Important     Important | Inbox     4     4     4       Starred     Messages that have be       Snoozed     □ ☆ ▷ Banarsidas Bhanot P.       Important     □ ☆ ▷ Banarsidas Bhanot P.       Chats     □ ☆ ▷ Banarsidas Bhanot P.       Sent     □ ☆ ▷ Banarsidas Bhanot P.       Drafts     1       All Mail     □ ☆ ▷ Samsung Electronics       Trash     □ ☆ ▷ Samsung Electronics       Categories     □ ☆ ▷ Samsung Electronics | Inbox 4   Starred   Starred   Starred   Snoozed   Important   Chats   Chats   Starred   Starred   Starred   Starred   Important   Chats   Chats   Starred   Starred < |

- 6. Don't need to reset password
- 7. Login on Website

| Emaíl       |  |
|-------------|--|
|             |  |
| Password    |  |
|             |  |
| Remember me |  |

8. Purchase Book -> Add to Cart -> click on

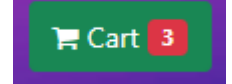

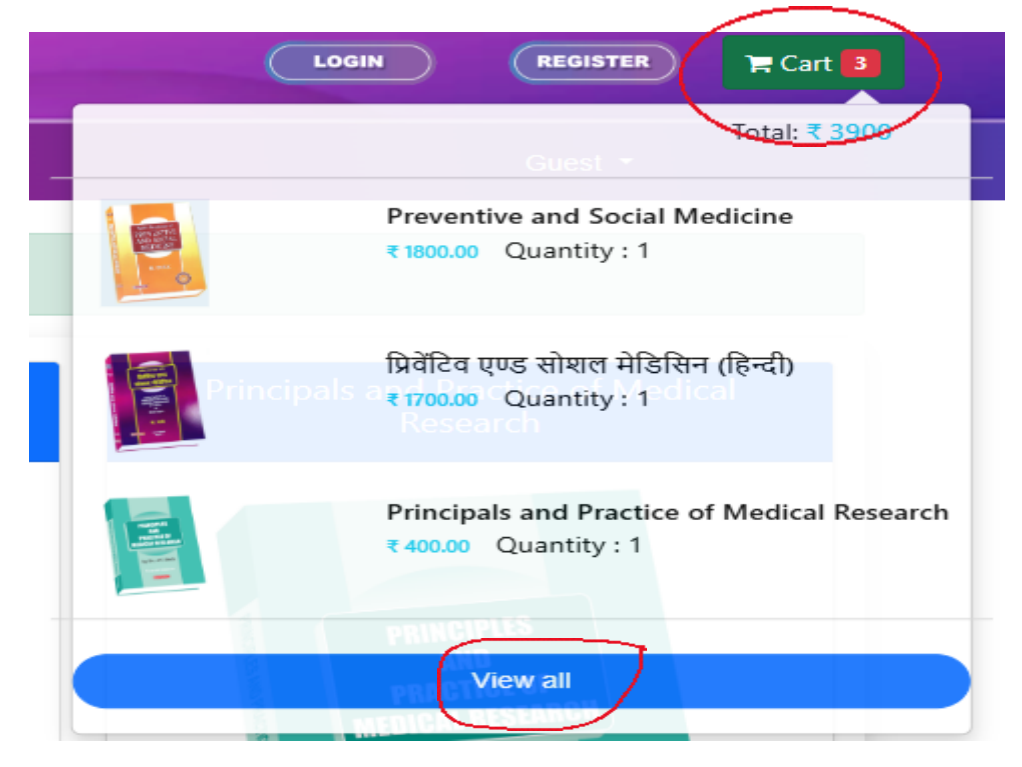

9. Click on View All

| Books                                                              |                                             | Price    | Discount | Quantity | Subtotal  | Action        |
|--------------------------------------------------------------------|---------------------------------------------|----------|----------|----------|-----------|---------------|
|                                                                    | Preventive and Social Medicine              | ₹1800.00 | 20%      | 1        | ₹1800     | î Delete      |
|                                                                    | प्रिवेंटिव एण्ड सोशल मेडिसिन (हिन्दी)       | ₹1700.00 | 20%      | 1        | ₹1700     | 自 Delete      |
| Rappad<br>Marine<br>Marine<br>Marine<br>Marine<br>Marine<br>Marine | Principals and Practice of Medical Research | ₹400.00  | 20%      | 1        | ₹400      | 會 Delete      |
|                                                                    |                                             |          |          |          | I         | 「otal: ₹ 3900 |
|                                                                    |                                             |          |          |          | Dis       | count: ₹ 780  |
|                                                                    |                                             |          |          |          | SI        | hipping Free  |
|                                                                    |                                             |          |          |          | Grand Tot | al: ₹ 3120    |
|                                                                    |                                             |          |          |          | ← Continu | e Shopping    |

## 10. Fill the Shipping Details

| Full Maine                |                    |                 |   |
|---------------------------|--------------------|-----------------|---|
|                           |                    |                 |   |
| Email *                   | Ph                 | one Number *    |   |
|                           | 9                  | 6               |   |
|                           |                    |                 |   |
|                           |                    |                 |   |
|                           |                    |                 |   |
| State *                   | City *             | Pin *           | / |
| State *                   | City *             | Pin *           |   |
| State *<br>Madhya Pradesh | City *<br>Jabalpur | Pin *<br>482001 | Å |

11. Scan QR code and Pay with any UPI

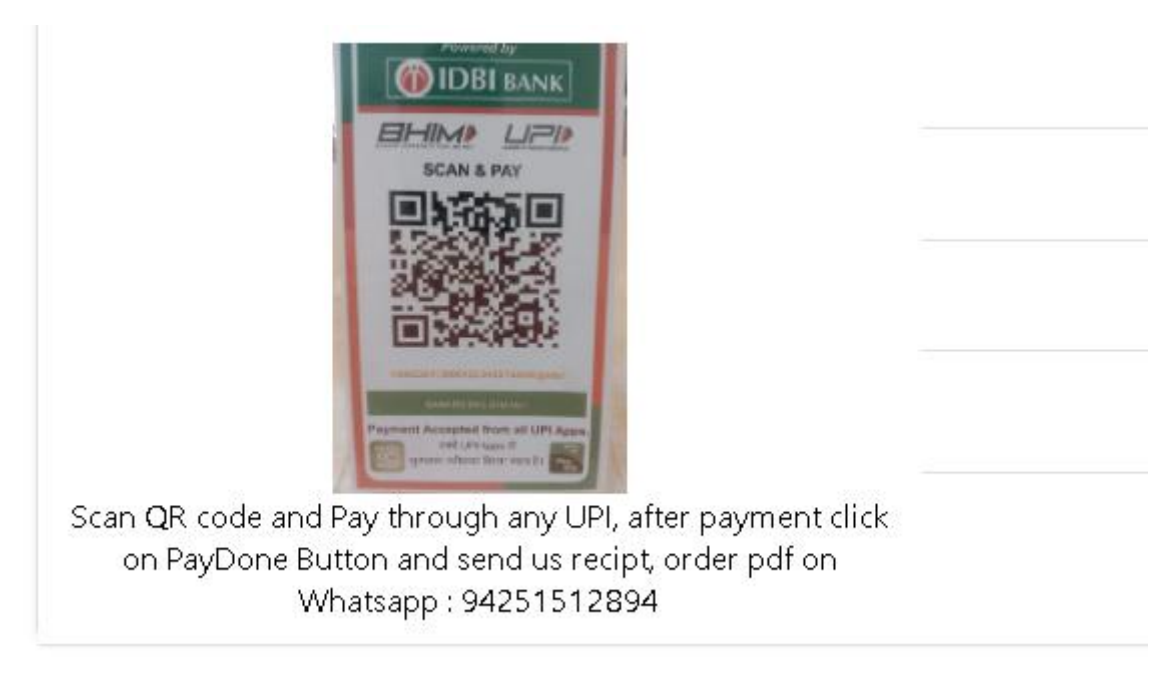

10 . Click on PayDone

🔟 PayDone

| $\leftarrow \rightarrow$ | C 端 bhanot.in/d  | neckout                   |         |
|--------------------------|------------------|---------------------------|---------|
| BA                       | NARS             | IDAS BHA                  | ANO     |
|                          | A Home           | Purchase Books -          | About   |
|                          | Purchase Books   |                           |         |
|                          | Cart             | Preventive and Social Med | licine  |
|                          | Shipping Address |                           |         |
|                          | Checkout         |                           |         |
|                          | Orders           |                           | हेन्दी) |
|                          | Urders           |                           |         |

10 Click on Order

11 Print as PDF

| BANARSIDAS BHAN<br>M/s. BANARSIDAS BHANOT "Press Chowk", 1167, P<br>(M): 9425154030, 9425152894 (0) 0761                                                                                                    | NOT Pul<br>rem Nagar,<br>-2424246, F                                       | blisher<br>Jabalpur<br>ax - 076-1-4 | Print      | 1 sheet of paper |                       |                            |
|----------------------------------------------------------------------------------------------------|----------------------------------------------------------------------------|-------------------------------------|------------|------------------|-----------------------|----------------------------|
| E-Mail : banarsidasbhan<br>703, Konark Icon, S.No. 134/1D/2, Hadapsar<br>Maharashtra, India Tel : + 9                                                                                                    | ot@gmail.co<br>, Magarpatt<br>1-20 48606                                   | om<br>a Road, Pur<br>788            | ne - 41103 | 6                | Destination           | 🖶 Microsoft Print to PDF 👻 |
| Order                                                                                                    |                                                                            |                                     |            |                  | Pages                 | All                        |
| Shipping Address                                                                                                    | Order Details<br>OrderID: ORD-<br>00001/2025-2026<br>OrderDate:14-Apr-2025 |                                     | Color      | Color •          |                       |                            |
| Books                                                                                                    | Price                                                                      | Discount                            | Quantity   | Amount           |                       | 0                          |
|                                                                                                    | ₹400.00                                                                    | 20.00%                              | 1          | ₹400             | More settings         | $(\diamond)$               |
| Principals and Practice of Medical Research Preventive and Social Medicine                                                                                                    | ₹1800.00                                                                   | 20.00%                              | 1          | ₹1800            | Paper size            | A4 •                       |
| Contraction of the second second seco |                                                                            |                                     |            |                  | Pages per sheet       | 1                          |
| Provide and Practice of Madical Bio Statistics                                                                                                    | ₹500.00                                                                    | 20.00%                              | 1          | ₹500             | Margins               | None                       |
|                                                                                                    | ₹600.00                                                                    | 20.00%                              | 1          | <b>1</b> 600     | Scale                 | Custom<br>85               |
| issentials of Community Health Nursing                                                                                                    |                                                                            |                                     |            |                  | Options               | Background graphics        |
| Payment Details<br>Pending                                                                                                    |                                                                            | D                                   | Total      | € 3300<br>660.00 |                       |                            |
|                                                                                                    | Shipping Free<br>Grand Total : ₹ 2640                                      |                                     |            | ₹ 2640           | Print using system di | alog (Ctrl+Shift+P) 🛛      |
|                                                                                                    | fo                                                                         | r BANARS<br>Pul                     | iIDAS BH   | ANOT             |                       | Print Cancel               |

Printer Setting

12. Send Order as PDF and Payment Receipt send WhatsApp to 9425152894